# Konfigurationsbeispiel für VPN-Lastenausgleich auf dem CSM im Directed Mode

# Inhalt

Einführung Voraussetzungen Anforderungen Verwendete Komponenten Konventionen Konfigurieren Netzwerkdiagramm Konfigurationen Überprüfen Fehlerbehebung Zugehörige Informationen

# **Einführung**

Dieses Dokument enthält eine Beispielkonfiguration für den VPN-Lastenausgleich auf einem Content Switching Module (CSM). VPN-Lastenausgleich ist ein Mechanismus, der VPN-Sitzungen auf intelligente Weise über eine Reihe von VPN-Konzentratoren oder VPN-Headend-Geräten verteilt. Der VPN-Lastenausgleich wird aus folgenden Gründen implementiert:

- Überwindung von Performance- oder Skalierbarkeitseinschränkungen bei VPN-Geräten; beispielsweise Pakete pro Sekunde, Verbindungen pro Sekunde und Durchsatz
- Redundanz bereitstellen (Entfernen eines Single Point of Failure)

### Voraussetzungen

### **Anforderungen**

Stellen Sie sicher, dass Sie diese Anforderungen erfüllen, bevor Sie versuchen, diese Konfiguration durchzuführen:

- Implementieren Sie RRI (Reverse Route Injection) auf den Headend-Geräten, um die Routing-Informationen automatisch von den Stationen zu übertragen.
- Aktivieren Sie VLAN 61 und 51, um dasselbe Subnetz gemeinsam zu nutzen.

#### Verwendete Komponenten

Die Informationen in diesem Dokument basieren auf den folgenden Software- und

Hardwareversionen:

- Cisco Catalyst 6500 mit CSM
- Cisco Router 2621
- Cisco 7206
- Cisco 7206VXR
- Cisco 7204VXR
- Cisco 7140

Die Informationen in diesem Dokument wurden von den Geräten in einer bestimmten Laborumgebung erstellt. Alle in diesem Dokument verwendeten Geräte haben mit einer leeren (Standard-)Konfiguration begonnen. Wenn Ihr Netzwerk in Betrieb ist, stellen Sie sicher, dass Sie die potenziellen Auswirkungen eines Befehls verstehen.

#### **Konventionen**

Weitere Informationen zu Dokumentkonventionen finden Sie unter <u>Cisco Technical Tips</u> <u>Conventions</u> (Technische Tipps zu Konventionen von Cisco).

### Konfigurieren

In diesem Abschnitt erhalten Sie Informationen zum Konfigurieren der in diesem Dokument beschriebenen Funktionen.

**Hinweis:** Verwenden Sie das <u>Command Lookup Tool</u> (nur <u>registrierte</u> Kunden), um weitere Informationen zu den in diesem Abschnitt verwendeten Befehlen zu erhalten.

#### **Netzwerkdiagramm**

In diesem Dokument wird die folgende Netzwerkeinrichtung verwendet:

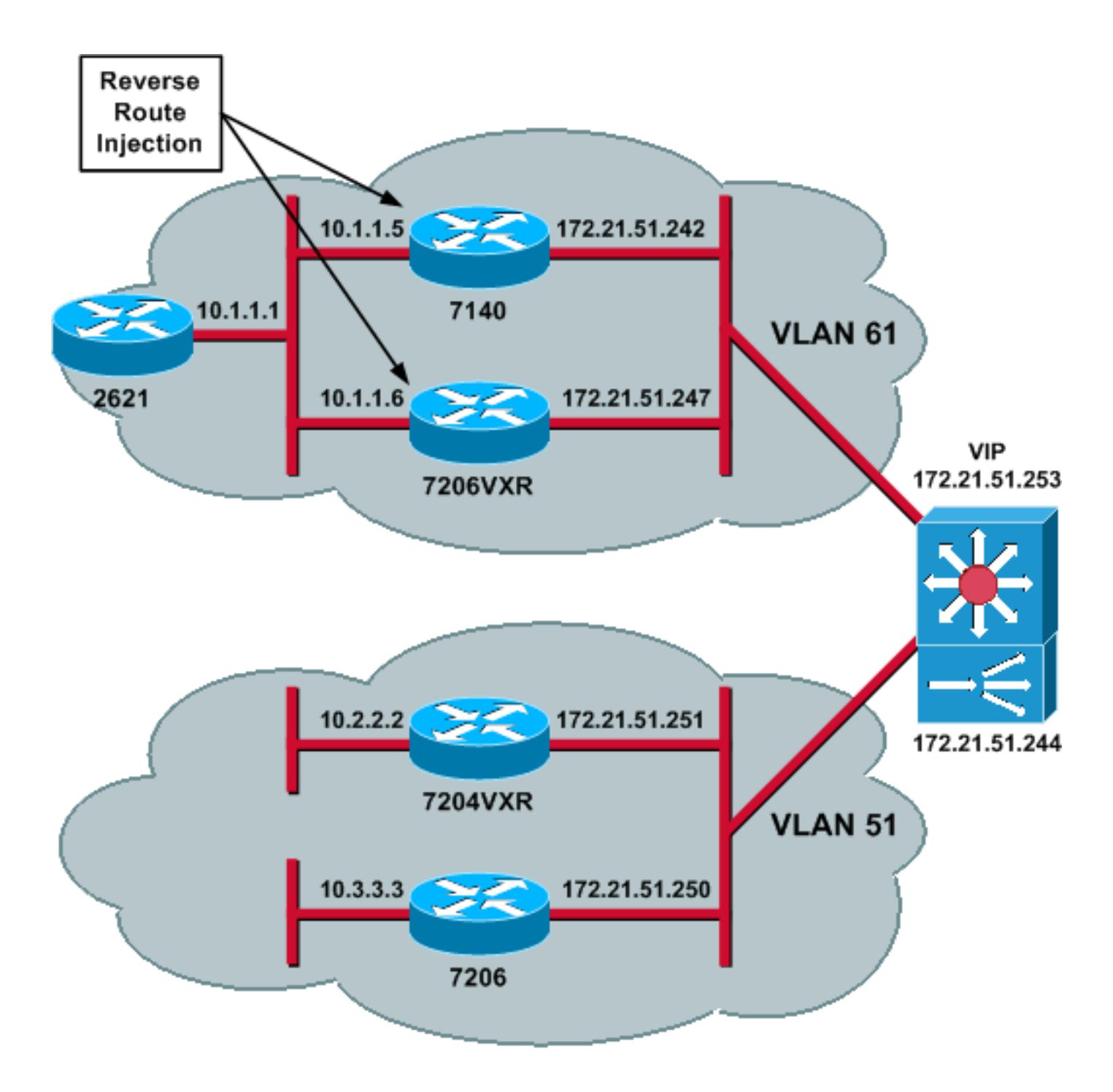

### **Konfigurationen**

In diesem Dokument werden folgende Konfigurationen verwendet:

- <u>CSM-Konfiguration</u>
- Konfiguration des Head-End-Routers 7206VXR
- Konfiguration des Spoke-Routers 7206

#### **CSM-Konfiguration**

Gehen Sie wie folgt vor:

1. Implementieren Sie RRI auf den Head-End-Geräten, um die Routing-Informationen automatisch von den Stationen weiterzuleiten. **Hinweis:** VLAN 61 und VLAN 51 nutzen dasselbe Subnetz.

- 2. Definieren Sie den VLAN-Client und den VLAN-Server.

```
!--- The CSM is located in slot 4. module ContentSwitchingModule 4 vlan 51 client ip
address 172.21.51.244 255.255.255.240 ! vlan 61 server ip address 172.21.51.244
255.255.255.240 ! probe ICMP_PROBE icmp interval 5 retries 2 !
```

- 4. Definieren Sie den Serverfarm mit den echten IPSec-Servern.
- 5. Konfigurieren Sie eine Fehlerbehebung, um die Verbindungen zu fehlerhaften Servern zu löschen.
- 6. Definieren Sie die Haftrichtlinie.

```
!--- Serverfarm VPN_IOS and real server members. serverfarm VPN_IOS
 nat server
 no nat client
!--- Set the behavior of connections when the real servers have failed. failaction purge
 real 172.21.51.242
  inservice
 real 172.21.51.247
  inservice
 probe ICMP_PROBE
!!--- Ensure that connections from the same client match the same server !--- load
balancing (SLB) policy. !--- Use the same real server on subsequent connections; issue the
!--- sticky command.
sticky 5 netmask 255.255.255.255 timeout 60
1
policy VPNIOS
 sticky-group 5
 serverfarm VPN_IOS
```

```
!
```

#### 7. Definieren Sie VServer, einen pro Datenverkehrsfluss.

```
!--- Virtual server VPN_IOS_ESP. vserver VPN_IOS_ESP
!--- The virtual server IP address is specified. virtual 172.21.51.253 50 !--- Persistence
rebalance is used for HTTP 1.1, to rebalance the connection !--- to a new server using the
load balancing policy. persistent rebalance !--- Associate the load balancing policy with
the VPNIOS virtual server. slb-policy VPNIOS inservice ! vserver VPN_IOS_IKE virtual
172.21.51.253 udp 500 persistent rebalance slb-policy VPNIOS inservice !
```

#### Konfiguration des Head-End-Routers - 7206VXR

```
crypto isakmp policy 10
authentication pre-share
crypto isakmp key ciscol23 address 0.0.0.0
!
crypto ipsec transform-set myset esp-3des esp-sha-hmac
crypto mib ipsec flowmib history tunnel size 200
crypto mib ipsec flowmib history failure size 200
!
crypto dynamic-map mydyn 10
set transform-set myset
reverse-route
!
crypto map mymap 10 ipsec-isakmp dynamic mydyn
!
interface FastEthernet0/0
```

ip address 172.21.51.247 255.255.255.240 crypto map mymap 1 interface FastEthernet2/0 ip address 10.1.1.6 255.255.255.0 router eigrp 1 redistribute static network 10.0.0.0 no auto-summary no eigrp log-neighbor-changes 1 ip default-gateway 172.21.51.241 ip classless ip route 0.0.0.0 0.0.0.0 172.21.51.241 no ip http server Konfiguration des Spoke-Routers - 7206

```
crypto isakmp policy 10
authentication pre-share
crypto isakmp key ciscol23 address 172.21.51.253
1
crypto ipsec transform-set myset esp-3des esp-sha-hmac
crypto mib ipsec flowmib history tunnel size 200
crypto mib ipsec flowmib history failure size 200
crypto map mymap 10 ipsec-isakmp
set peer 172.21.51.253
set transform-set myset
match address 101
1
interface Loopback0
ip address 10.3.3.3 255.255.255.0
1
interface Ethernet0/0
ip address 172.21.51.250 255.255.255.240
duplex auto
crypto map mymap
1
ip classless
ip route 0.0.0.0 0.0.0.0 172.21.51.241
no ip http server
1
access-list 101 permit ip 10.3.3.0 0.0.0.255 10.1.1.0 0.0.0.255
Überprüfen
```

In diesem Abschnitt überprüfen Sie, ob Ihre Konfiguration ordnungsgemäß funktioniert.

Das <u>Output Interpreter Tool</u> (nur <u>registrierte</u> Kunden) (OIT) unterstützt bestimmte **show**-Befehle. Verwenden Sie das OIT, um eine Analyse der **Ausgabe des** Befehls **show anzuzeigen**.

• Geben Sie den Befehl show module csm all oder show module contentSwitchingModule all ein. Beide Befehle generieren die gleichen Informationen.Der Befehl show module contentSwitchingModule all vservers zeigt die Informationen zum virtuellen SLB-Server an. Cat6506-1-Native# show module contentSwitchingModule all vservers

----- CSM in slot 4 ----slb vserver prot virtual vlan state conns \_\_\_\_\_ 50 172.21.51.253/32:0 VPN\_IOS\_ESP ALL OPERATIONAL 2 VPN\_IOS\_IKE UDP 172.21.51.253/32:500 ALL OPERATIONAL 2 Der Befehl show module contentSwitchingModule all conns zeigt SLB-Verbindungsinformationen an. Cat6506-1-Native# show module contentSwitchingModule all conns ----- CSM in slot 4 ----prot vlan source destination state \_\_\_\_\_ In UDP 51 172.21.51.250:500 172.21.51.253:500 ESTAB Out UDP 61 172.21.51.242:500 172.21.51.250:500 ESTAB In 50 51 172.21.51.251 172.21.51.253 ESTAB Out 50 61 172.21.51.247 172.21.51.251 ESTAB In 50 51 172.21.51.250 Out 50 61 172.21.51.242 172.21.51.253 ESTAB 172.21.51.250 ESTAB In UDP 51 172.21.51.251:500 172.21.51.253:500 ESTAB Out UDP 61 172.21.51.247:500 172.21.51.251:500 ESTAB

Der Befehl **show module contentSwitchingModule all stick** zeigt die SLB-Haftdatenbank. Cat6506-1-Native# **show module contentSwitchingModule all sticky** 

----- CSM in slot 4 ----client IP: 172.21.51.250 real server: 172.21.51.242 connections: 0 group id: 5 timeout: 38 sticky type: netmask 255.255.255.255 client IP: 172.21.51.251 real server: 172.21.51.247 connections: 0 group id: 5 40 timeout: sticky type: netmask 255.255.255.255

#### Geben Sie den Befehl show ip route auf dem Router ein.

2621VPN# **show ip route** 

!--- Output suppressed. 10.0.0.0/24 is subnetted, 3 subnets D EX 10.2.2.0 [170/30720] via 10.1.1.6, 00:13:57, FastEthernet0/0 D EX 10.3.3.0 [170/30720] via 10.1.1.5, 00:16:15, FastEthernet0/0 C 10.1.1.0 is directly connected, FastEthernet0/0 D\*EX 0.0.0.0/0 [170/30720] via 10.1.1.5, 00:37:58, FastEthernet0/0 [170/30720] via 10.1.1.6, 00:37:58, FastEthernet0/0 2621VPN# 7206VXR# show ip route

!--- Output suppressed. 172.21.0.0/28 is subnetted, 1 subnets C 172.21.51.240 is directly
connected, FastEthernet0/0 10.0.0.0/24 is subnetted, 3 subnets S 10.2.2.0 [1/0] via 0.0.0.0,
FastEthernet0/0 D EX 10.3.3.0 [170/30720] via 10.1.1.5, 00:16:45, FastEthernet2/0 C 10.1.1.0
is directly connected, FastEthernet2/0 S\* 0.0.0.0/0 [1/0] via 172.21.51.241

### **Fehlerbehebung**

Für diese Konfiguration sind derzeit keine spezifischen Informationen zur Fehlerbehebung verfügbar.

# Zugehörige Informationen

- Konfigurationsbeispiel für VPN-Lastenausgleich auf dem CSM im Dispatched Mode
- Catalyst Switch der Serie 6500 Content-Switching-Modul-Befehlsreferenz, 4.1(2)
- Technischer Support und Dokumentation Cisco Systems